## 玉山銀行學雜費代收網操作步驟說明

1. 開啟瀏覽器進入「玉山銀行全方位代收網」網站。

https://easyfee.esunbank.com.tw/school/paycaweb/login.action

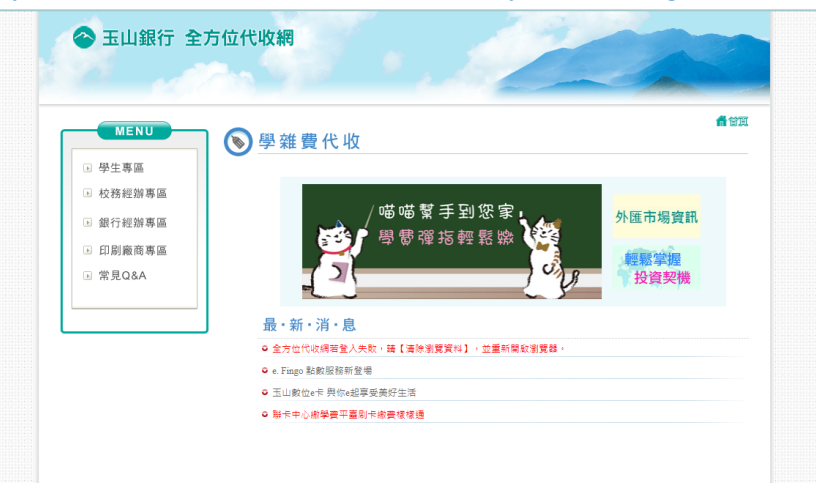

2.點選左上角「學生專區」後輸入資料。

①學校:點搜尋後輸入**楊梅國民小學**,選取**桃園市楊梅區楊梅國民小學**。 ②學號:請參閱繳費單**第三聯:代收聯**。

密碼:幼兒園為身份證字號後5碼、國小為繳費單學號後5碼。

| MENU<br>● 學生專匾                                                 | ▶ 學雜費代收 |                        |
|----------------------------------------------------------------|---------|------------------------|
| <ul> <li>(可使用機能学解母)</li> <li>学に: 私送祝母弟)</li> <li>学伝:</li></ul> | 「 「     | 外匯市場寶訊<br>程度掌握<br>投資契機 |

3.點「信用卡繳費」。

| 📀 玉山銀行 全方位                                                      | 代收網            | · 120              |                       |
|-----------------------------------------------------------------|----------------|--------------------|-----------------------|
| MENU<br>发費資料作業                                                  | 建育資料作業 集 費資料作業 |                    | ▲ 2024-02-17 11:19:09 |
| <sup>↑</sup> 資料證拠列印 <sup>↑</sup> 信用卡繳費 <sup>↓</sup> WebAIM總費    |                | 歡迎使用玉山銀行全方位代收網學生專區 |                       |
| ● 板重市場場互場<br>● 板重市場場互場<br>回 数量の小學<br>● 学校22170109<br>● 動鉄09分555 |                |                    |                       |
|                                                                 |                |                    |                       |

4. 詳閱「信用卡繳費」與「繳費須知」,依個人選擇操作方式。

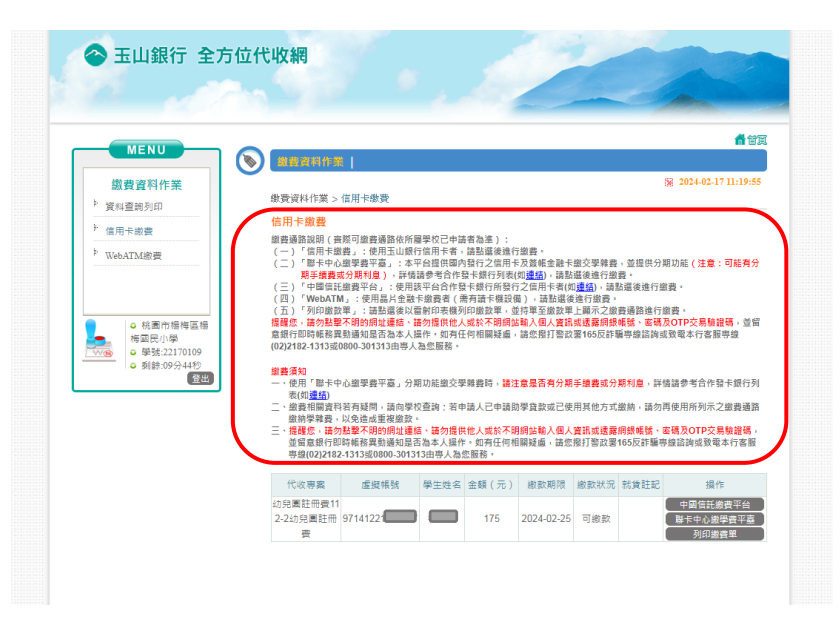

5.進入相關頁面完成繳費。

6.如有疑問,請電洽楊梅國小出納組長 4782016#512。